https://spp.tearbyte.com

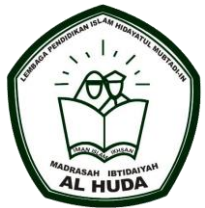

# SISTEM INFORMASI PEMBAYARAN SPP

MANUAL BOOK

Nabila Kamilia

POLITEKNIK NEGERI MALANG

# LOGIN

Mengakses sistem pembayaran SPP MI Al-HUDA yang nantinya dikelolah oleh tata usaha (admin) dan kepala sekolah sebagai orang yang memantau laporan transaksi yang telah masuk.

1. Akses situs dengan url <u>https://spp.tearbyte.com/login</u> untuk login.

| ← → C 🌘                                               | spp.tearbyte.com/login                | Q 🖻 ✿ 🕻               | ) 🛪 🗊 🖬 🕕 🗄 |
|-------------------------------------------------------|---------------------------------------|-----------------------|-------------|
| MI AL-HUDA KO                                         | OTA MALANG                            |                       | $\equiv$    |
|                                                       | Login                                 |                       |             |
|                                                       | Username<br>Password<br>Reme<br>Login | mber Me               |             |
| Get In Tou                                            | ch                                    |                       |             |
| MI AL-H                                               | UDA                                   |                       |             |
| <ul> <li>Jalan Selat</li> <li>(0341) 717 3</li> </ul> | Sunda VIII D9-20 Lesanpuro, I<br>303  | Kota Malang, Jawa Tim | ur          |
| ⊠ mialhuda98                                          | 8@gmail.com                           |                       |             |
| Follow Us                                             |                                       |                       |             |
| MI AL HUD.<br>Mi alhudako                             |                                       |                       |             |

2. Pada halam ini anda diminta untuk memasukkan akun username dan password anda.

| MI AL-HUDA K | OTA MALANG |        | $\equiv$ |
|--------------|------------|--------|----------|
|              | Login      |        |          |
|              | Username   | admin  |          |
|              | Password   | •••••• |          |
|              |            | Login  |          |

# DASHBOARD

Setelah tata usaha dan kepala sekolah berhasil login maka akan ditampilkan halaman dashboard. Pada halaman ini berisikan jumalah data user, data siswa dan data kelas yang di kelola.

| MI AL-HUDA<br>ADMIN |                             | Admin |
|---------------------|-----------------------------|-------|
|                     | Dashboard                   |       |
|                     |                             |       |
|                     | 4 2 E 2                     |       |
|                     |                             |       |
|                     |                             |       |
|                     |                             |       |
|                     |                             |       |
|                     |                             |       |
|                     |                             |       |
|                     |                             |       |
|                     |                             |       |
|                     | Copyright © MI AL-HUDA 2023 |       |

1. Navigasi menu yang berisi layanan spp yang di butuhkan oleh tata usaha.

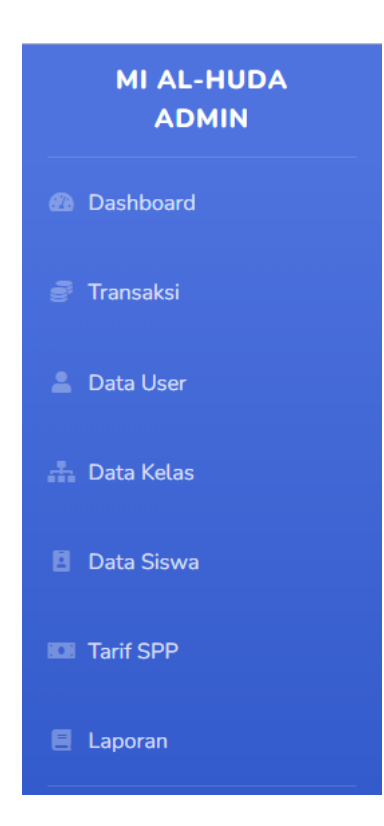

# HALAMAN DATA USER

Halaman data user ini merupakan halaman dimana semua akun user untuk siswa dibuat. Setiap siswa memiliki satu akun untuk dapat melakukan transaksi di aplikasi mobile. Data user ini terdiri dari nama, user name dan email.

|    |        |                              |           |                               | Admin          |
|----|--------|------------------------------|-----------|-------------------------------|----------------|
| rd | Data U | ser                          |           |                               | + Tambah Data  |
| si |        |                              |           |                               | Nama Cari Rese |
| er | No     | Nama                         | User Name | Email                         | Action         |
| is | 1      | Admin                        | admin     | admin@gmail.com               |                |
|    | 2      | Kepsek                       | kepsek    | kepsek@gmaiLcom               |                |
|    | 3      | Nabila Kamilia               | nabilak   | nabilakamilia181000@gmail.com |                |
| -  | 4      | Thalita Saniyya Aqilla Putri | qilla     | thalitakilla1207@gmail.com    |                |
|    |        |                              |           |                               |                |

1. Tombol tambah data user ini berguna untuk menambahkan user baru.

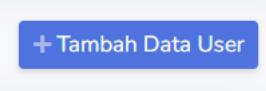

Setelah menekan tombol tambah maka akan ditampilkan halaman tambah data user.

| imbah Data User |  |
|-----------------|--|
| Nama            |  |
| Nama            |  |
| Jsername        |  |
| Username        |  |
| Email           |  |
| Email           |  |
| 2assword        |  |
| password        |  |
| Simpan          |  |
|                 |  |

2. Search membantu mencari data yang diinginka. Dengan cara ketikkan nama yang diinginkan kemudian klik tombol cari apabila sudah mencari silahkan klik tombol reset.

| Nama | Cari | Reset |
|------|------|-------|
|------|------|-------|

3. Tombol ini merupakan tombol edit data user, tombol ini berguna untuk mengganti data apabila ada kesalahan atau pembaruan data.

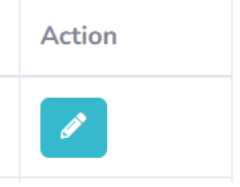

Setelah menekan tombol edit maka akan ditampilkan halaman edit sesuai user yang dipilih.

|                                                         | Admin |
|---------------------------------------------------------|-------|
| bah Data User Nabila Kamilia                            |       |
| Nama                                                    |       |
| Nabila Kamilia                                          |       |
| Username                                                |       |
| nabilak                                                 |       |
| Email                                                   |       |
| nabilakamilia181000@gmail.com                           |       |
| New Password                                            |       |
| password<br><sup>•</sup> Ganti password jika dipertukan |       |
| Ubah                                                    |       |
|                                                         |       |

## HALAMAN DATA KELAS

Halaman data kelas ini merupakan halaman yang berisikan kelas – kelas yang ada di sekolah MI Al-Huda Kota Malang.

| Data Kelas |            | + Tambah Data Kelas |
|------------|------------|---------------------|
|            |            | Nama Cari Reset     |
| No         | Nama Kelas | Action              |
| 1          | 1-A        |                     |
| 2          | 1-8        |                     |
|            |            |                     |
|            |            |                     |
|            |            |                     |

1. Tombol tambah data kelas ini berguna untuk menambahkan kelas baru.

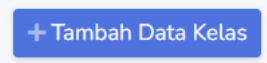

Setelah menekan tombol tambah maka akan ditampilkan halaman tambah data kelas.

| Tambah Data Kelas |        |
|-------------------|--------|
| Nama Kelas        |        |
| Nama Kelas        |        |
|                   | Simpan |

2. Tombol edit, tombol ini berguna untuk mengganti data apabila ada kesalahan atau pembaruan data.

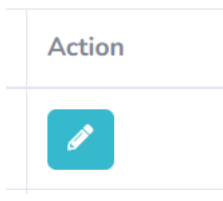

Setelah menekan tombol edit maka akan ditampilkan gambar dibawah ini.

| Ubah Data Kelas 1-A |      |  |
|---------------------|------|--|
| Nama Kelas          |      |  |
| 1-A                 |      |  |
|                     | Ubah |  |

## HALAMAN DATA SISWA

Halaman data siswa ini merupakan halaman yang berisikan data siswa siswi yang ada di sekolah MI Al-Huda Kota Malang. Pada halaman ini perlu menambahkan data siswa terlebih dahulu setelah itu dilanjutkan penempatan kelas.

|    |            |          |                              |               | Nama         |        | Cari Reset |
|----|------------|----------|------------------------------|---------------|--------------|--------|------------|
| No | NISN       | Username | Nama                         | Jenis Kelamin | Tahun Ajaran | Status | Action     |
| 1  | 1941720158 | nabilak  | Nabila Kamilia               | Perempuan     | 2023/2024    | aktif  |            |
| 2  | 1941720228 | qilla    | Thalita Saniyya Aqilla Putri | Perempuan     | 2023/2024    | aktif  |            |

1. Tombol tambah data siwa ini berguna untuk menambahkan siswa baru.

### + Tambah Data Siswa

Setelah menekan tombol tambah maka akan ditampilkan halaman tambah data siswa. Disini admin harus mengisikan NISN dengan benar karena tidak dapat diubah.

| Tambah Data Siswa   |   |
|---------------------|---|
| NISN                |   |
| NISN                |   |
| Users               |   |
| Pilih User          | ~ |
| Jenis Kelamin       |   |
| Pilih Jenis Kelamin | ~ |
| Alamat              |   |
| alamat              |   |
| No. Telp            |   |
| 0128301             |   |
| Status              |   |
| Pilih Status        | * |
| Simpan              |   |
|                     |   |

Copyright © MI AL-HUDA 2023

Setelah mengisikan NISN selanjutnya memilih user sesuai dengan nama siswa/siswi.

Tambah Data Siswa

| 5N           |  |
|--------------|--|
| liSN         |  |
| ers          |  |
| - Pilih User |  |
| Admin        |  |
| Kepsek       |  |
| Vanane       |  |

Kemudian memilih jenis kelamin, mengisikan alamat dan telepon.

| Jenis Kelamin       |  |
|---------------------|--|
| Pilih Jenis Kelamin |  |
| Alamat              |  |
| alamat              |  |
| No. Telp            |  |
| 0128301             |  |

Terakhir memilih status siswa aktif atau tidak aktif. Apabila siswa sudah tidak bersekolah maka status bisa diganti tidak aktif

| Sta | tus            |
|-----|----------------|
|     | - Pilih Status |
| A   | Aktif          |
| Т   | īdak Aktif     |
|     |                |

2. Tombol penempatan kela, tombol ini berguna untuk menempatkan siswa sesuai dengan kelasnya.

💄 Penempatan Kelas

Setelah menekan tombol penempatan kelas maka akan ditampilkan gambar dibawah ini. Disini admin memilih siswa, kelas dan mengetikkan tahun ajaran sesuai dengan siswanya.

| Penempatan Kelas | ×                  |
|------------------|--------------------|
| Siswa            |                    |
| Pilih siswa      | ~                  |
| Kelas            |                    |
| Pilih kelas      | ~                  |
| – Tahun Ajaran   |                    |
|                  |                    |
| -                |                    |
|                  | Close Save changes |
|                  |                    |

3. Tombol edit, tombol ini berguna untuk mengganti data apabila ada kesalahan atau pembaruan data.

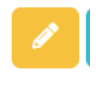

Setelah menekan tombol edit maka akan ditampilkan halaman ubah data siswa. Disini NISN tidak dapat diubah.

#### Ubah Data Siswa

0

| NISN          |   |
|---------------|---|
| 1941720158    |   |
| Jenis Kelamin |   |
| Perempuan     | ~ |
| Kelas         |   |
| 1-A           | ~ |
| Alamat        |   |
| Malang        |   |
| No. Telp      |   |
| 081230072756  |   |
| Status        |   |
| Aktif         | ~ |
| Ubah          |   |

4. Tombol detail, tombol ini menampilkan halaman detail siswa.

|    | Detail Siswa   | ×    |
|----|----------------|------|
|    | Siswa          |      |
|    | Nabila Kamilia |      |
|    | Alamat         |      |
|    | Malang         |      |
| Id | No. Telp       |      |
| ak | 081230072756   |      |
|    | Kelas          |      |
|    | 1-A            |      |
|    | Tahun Ajaran   |      |
|    | 2023/2024      |      |
|    |                |      |
|    |                | lose |

## HALAMAN TARIF SPP

Pada halaman ini admin dapat menambahkan tarif spp pada setiap bulannya dan dapat mengubah bulan/tahun dan nominal apabila ada kesalahan.

|                    |                |         | Admin 🧃                                                                                                    |
|--------------------|----------------|---------|----------------------------------------------------------------------------------------------------|
| Tarif SPP + Tambah |                |         |                                                                                                    |
| No                 | Bulan\Tahun    | Nominal | Action                                                                                                    |
|                    |                |         |                                                                                                    |
| 1                  | September 2023 | 1100    | 1                                                                                                    |
| 3                  | Oktober 2023   | 1000    | 1                                                                                                    |
| 5                  | November 2023  | 1300    | 1                                                                                                    |
| 6                  | Desember 2023  | 1600    | 1                                                                                                    |
| 7                  | Januari 2024   | 1000    | 1                                                                                                    |
| 8                  | Februari 2024  | 1200    | 1                                                                                                    |
| 9                  | Maret 2024     | 1000    | 1                                                                                                    |
| 10                 | April          | 10000   | <ul> <li>Image: A set of the set of the</li></ul> |

1. Klik tombol tambah tarif spp untuk menambahkan bulan dan nominal, apabila menambah tarif spp maka semua siswa akan langsung mendapatkan tagihan bulan yang baru.

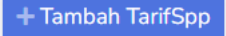

2. Tombol edit, tombol ini berguna untuk mengganti data apabila ada kesalahan atau pembaruan data.

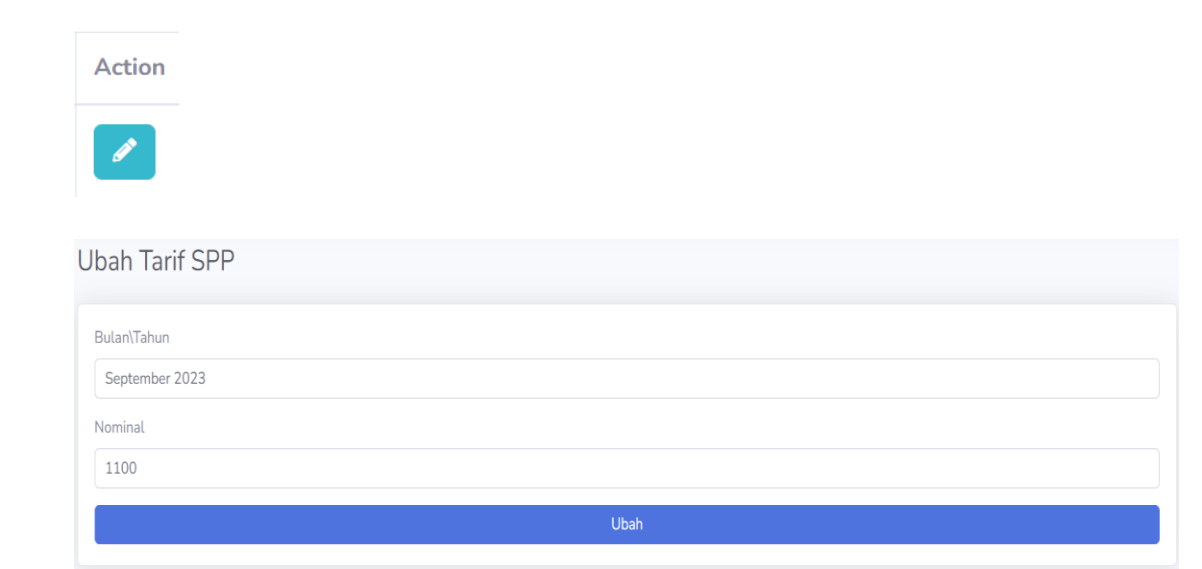

#### HALAMAN DATA TRANSAKSI

Pada halaman ini admin dapat mengelola data transaksi para siswa yang bersekolah di MI Al Huda Kota Malang. Terdapat beberapa fitur transaksi yang digunakan yaitu pembayaran, detail pembayaran, konfirmasi pembayaran, dan cetak bukti pembayaran.

| Data    | Transaksi  |                              |                      |                     |                |                     | + Tambah Data Transaksi |
|---------|------------|------------------------------|----------------------|---------------------|----------------|---------------------|-------------------------|
|         |            |                              |                      |                     |                | (m                  |                         |
| lines." |            |                              |                      |                     |                | Nama                | Carl Reset              |
| No      | NISN       | Nama                         | Kode Pembayaran      | Waktu Transaksi     | Jumlah Tagihan | Status              | Aksi                    |
| 1       | 1941720158 | Nabila Kamilia               | TRX20231014140718898 | 14-10-2023 14:07:18 | 1000           | Menunggu Pembayaran | 🖻 🥥 🗸 🔒                 |
| 2       | 1941720158 | Nabila Kamilia               | TRX20230922011300234 | 22-09-2023 01:13:00 | 10000          | Menunggu Pembayaran | <b>E</b> 🖉 🗸 🔒          |
| 3       | 1941720158 | Nabila Kamilia               | TRX20230922010638668 | 22-09-2023 01:06:38 | 10000          | Menunggu Pembayaran | EB 📀 🗸 🔒                |
| 4       | 1941720228 | Thalita Saniyya Aqilla Putri | TRX20230922010638202 | 22-09-2023 01:06:38 | 10000          | Menunggu Pembayaran | 💷 🥥 🗸 🔒                 |
| 5       | 1941720228 | Thalita Saniyya Aqilla Putri | TRX20230902092743394 | 02-09-2023 09:27:43 | 1000           | Menunggu Pembayaran | ER 🕢 🗸 🖯                |
| 6       | 1941720158 | Nabila Kamilia               | TRX20230822134351330 | 22-08-2023 13:43:51 | 1000           | Pembayaran Selesal  | 💷 🥥 🗸 🔒                 |
| 7       | 1941720228 | Thalita Saniyya Aqilla Putri | TRX20230822134351160 | 22-08-2023 13:43:51 | 1000           | Menunggu Pembayaran |                         |
| 8       | 1941720228 | Thalita Saniyya Aqilla Putri | TRX20230821095944293 | 21-08-2023 09:59:44 | 1100           | Pembayaran Selesai  | III 0 🗸 🔒               |

1. Klik tombol tambah data transaksi untuk menambahkan traksaksi baru apabila seorang siswa belum mendapatkan tagihan.

#### + Tambah Data Transaksi

Admin harus memilih user yang belum mendapatkan tagihan.

| Tambah Transaksi |   |
|------------------|---|
| Pengguna         |   |
| Pilih User       | ~ |
| Tagihan          |   |
| Pilih Tagihan    | ~ |
| Simpan           |   |

2. Tombol pembayaran, digunakan apabila orang tua siswa tidak mengerti cara melakukan pembayaran melalui aplikasi ataupun ada hal lainnya.

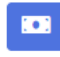

Apabila siswa sudah melakukan pembayaran maka tombol pembayaran tidak dapat digunakan.

Ketika admin klik tombol pembayaran akan masuk ke halaman ini. Halaman ini berisikan metode pembayaran.

| mialhuda                         | ×                       |
|----------------------------------|-------------------------|
| Total<br><b>Rp1.000</b>          | Choose within 167:58:50 |
| Order ID #TRX20231030200328526 🗗 | Details                 |
| Last payment method              | <b>A</b>                |
| QRIS<br>টার্লাছ্র ০০০০ 💯         | >                       |
| All payment methods              |                         |
| Virtual account                  | ^                       |
| mandiri >                        | ₿NI >                   |
|                                  | PermataRenk             |
| Other banks >                    |                         |

3. Tombol detail digunakan untuk melihat detail pembayaran.

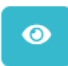

| Detail Pembayaran |                      | ×  |
|-------------------|----------------------|----|
| Kode Bayar        | TRX20230822134351330 |    |
| Nama              | Nabila Kamilia       |    |
| NISN              | 1941720158           |    |
| Kelas             | 1-A                  |    |
| Tahun Ajaran      | 2023/2024            |    |
| Bulan             | Maret 2024           |    |
| Nominal           | 1000                 |    |
| Status            | Sudah Bayar          |    |
| Waktu Pembayaran  | 22-08-2023 13:46:09  |    |
|                   |                      |    |
|                   | Clo                  | se |

4. Tombol konfirmasi pembayaran digunakan untuk admin, apabila orang tua siswa melakukan pembayaran secara offline/ di tempat tata usaha.

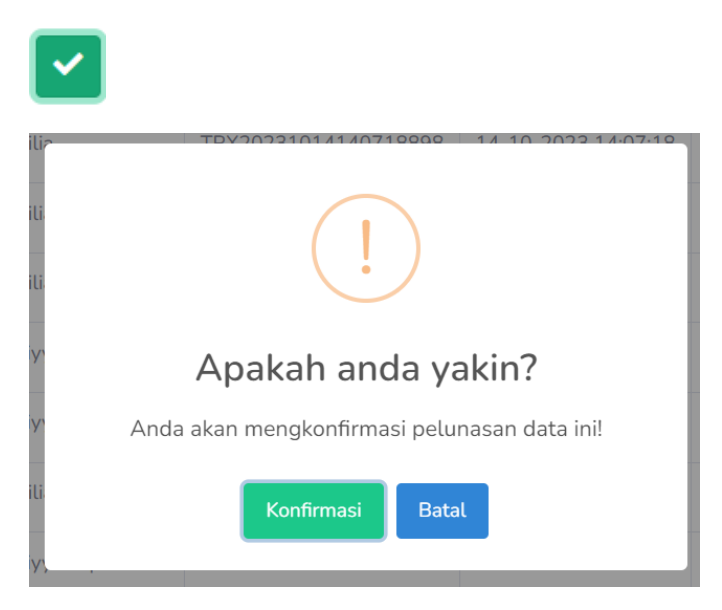

5. Tombol cetak bukti pembayaran digunakan untuk mencetak bukti pembayaran yang nantinya akan diberikan ke orang tua siswa apabila melakukan pembayaran offline atau keperluan hal lainnya.

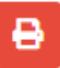

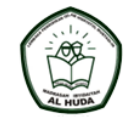

MI AL HUDA Kota Malang Jalan Selat Sunda VIII D9-20 Lesanpuro, Kota Malang, Jawa Timur Telp. (0341) 717 303

#### **BUKTI PEMBAYARAN**

| NISN             | : 1941720158           |
|------------------|------------------------|
| Nama             | : Nabila Kamilia       |
| Kelas            | : 6-A                  |
| Tahun Ajaran     | : 2023/2024            |
| Bulan Tahun      | : Juli 2023            |
| Nominal          | : Rp. 1000             |
| Status           | : Pembayaran Selesai   |
| Kode Pembayaran  | : TRX20230726082054728 |
| Waktu Pembayaran | : 2023-07-26 01:20:54  |

# HALAMAN DATA LAPORAN

Pada halaman ini setiap transaksi yang berhasil/ sudah membayar akan masuk ke halaman data laporan. Apabila belum membayar tidak akan masuk ke dalam data laporan. Admin dapat mecetak laporan.

| Data | Laporan    |                              |                |                      |                     | Cetak Laporan  |
|------|------------|------------------------------|----------------|----------------------|---------------------|----------------|
|      |            |                              |                |                      | Nama                | Cari Reset     |
| No   | NISN       | Nama                         | Bulan          | Kode Pembayaran      | Waktu Transaksi     | Jumlah Tagihan |
| 1    | 1941720158 | Nabila Kamilia               | September 2023 | TRX20230812132625127 | 12-08-2023 06:26:25 | 1000           |
| 2    | 1941720228 | Thalita Saniyya Aqilla Putri | September 2023 | TRX20230812132625842 | 12-08-2023 06:26:25 | 1100           |
| 3    | 1941720158 | Nabila Kamilia               | November 2023  | TRX20230812145259442 | 12-08-2023 07:52:59 | 1300           |
| 4    | 1941720228 | Thalita Saniyya Aqilla Putri | November 2023  | TRX20230812145259486 | 12-08-2023 07:52:59 | 1300           |
| 5    | 1941720158 | Nabila Kamilia               | Desember 2023  | TRX20230812153126385 | 12-08-2023 08:31:26 | 1600           |
| 6    | 1941720228 | Thalita Saniyya Aqilla Putri | Desember 2023  | TRX20230812153127594 | 12-08-2023 08:31:27 | 1500           |
| 7    | 1941720228 | Thalita Saniyya Aqilla Putri | Januari 2024   | TRX20230812163509925 | 12-08-2023 09:35:09 | 1000           |
| 8    | 1941720158 | Nabila Kamilia               | Februari 2024  | TRX20230821095943619 | 21-08-2023 02:59:43 | 1100           |

# 1. Tombol cetak lapotan, laporan yang didapat berbentuk excel.

|    | 🕈 Cetak L | aporan          |                    |               |                |              |             |                 |               |               |             |        |
|----|-----------|-----------------|--------------------|---------------|----------------|--------------|-------------|-----------------|---------------|---------------|-------------|--------|
| 1  | م د ک     |                 |                    |               |                |              |             | transaksi (4    | 1) [Protected | l View] - Exc | el          |        |
| F  | File Hoi  | me Insert       | Page Layout        | Formulas      | Data I         | Review \     | /iew Hel    | p Team          | Q Tel         | l me what yo  | u want to d | lo     |
| Û  | PROTECT   | ED VIEW Be care | ful—files from the | e Internet ca | n contain viru | uses. Unless | you need to | edit, it's safe | er to stay in | Protected Vie | w. Enat     | ble Ed |
| A1 | L         | • : X           | √ <i>f</i> x No    |               |                |              |             |                 |               |               |             |        |
|    | А         | В               | С                  | D             | Е              | F            | G           | н               | I.            | J             | к           |        |
| 1  | No        | NISN            | Nama               | Kelas         | Tahun Aja      | Bulan Tah    | Nominal     | Status          | Kode Pem      | Waktu Trai    | nsaksi      |        |
| 2  | 1         | 1941720158      | Nabila Kamilia     | 1-A           | 2023/2024      | Septembe     | 1100        | Pembayar        | TRX20230      | 12-08-2023    | 06:26:25    |        |
| 3  | 2         | 1941720228      | Thalita Saniyya    | 1-B           | 2023/2024      | Septembe     | 1100        | Pembayar        | TRX20230      | 12-08-2023    | 06:26:25    |        |
| 4  | 3         | 1941720158      | Nabila Kamilia     | 1-A           | 2023/2024      | November     | 1300        | Pembayar        | TRX20230      | 12-08-2023    | 07:52:59    |        |
| 5  | 4         | 1941720228      | Thalita Saniyya    | 1-B           | 2023/2024      | November     | 1300        | Pembayar        | TRX20230      | 12-08-2023    | 07:52:59    |        |
| 6  | 5         | 1941720158      | Nabila Kamilia     | 1-A           | 2023/2024      | Desember     | 1600        | Pembayar        | TRX20230      | 12-08-2023    | 08:31:26    |        |
| 7  | 6         | 1941720228      | Thalita Saniyya    | 1-B           | 2023/2024      | Desember     | 1600        | Pembayar        | TRX20230      | 12-08-2023    | 08:31:27    |        |
| 8  | 7         | 1941720228      | Thalita Saniyya    | 1-B           | 2023/2024      | Januari 20   | 1000        | Pembayar        | TRX20230      | 12-08-2023    | 09:35:09    |        |
| 9  | 8         | 1941720158      | Nabila Kamilia     | 1-A           | 2023/2024      | Februari 2   | 1200        | Pembayar        | TRX20230      | 21-08-2023    | 02:59:43    |        |
| 10 | 9         | 1941720228      | Thalita Saniyya    | 1-B           | 2023/2024      | Februari 2   | 1200        | Pembayar        | TRX20230      | 21-08-2023    | 02:59:44    |        |
| 11 | 10        | 1941720158      | Nabila Kamilia     | 1-A           | 2023/2024      | Maret 202    | 1000        | Pembayar        | TRX20230      | 22-08-2023    | 06:43:51    |        |
| 17 |           |                 |                    |               |                |              |             |                 |               |               |             |        |

# HALAMAN DASHBOARD KEPALA SEKOLAH

Pada halaman ini kepala sekolah dapat mengetahui jumlah data user, siswa, dan kelas yang telah terdaftar pada sistem ini. Pada bagian sidebar terdapat menu dashboard dan laporan.

1. Halaman ini kepala sekolah mengetahui jumlah data user, siswa dan kelas.

| MI AL-HUDA<br>ADMIN |            |                         | Kepsek   |
|---------------------|------------|-------------------------|----------|
| Dashboard           | Dashboard  |                         |          |
| Laporan             | DATA LISER | KELAS                   |          |
| •                   | 5 2        | 2                       | <u> </u> |
|                     |            |                         |          |
|                     |            |                         |          |
|                     |            |                         |          |
|                     |            |                         |          |
|                     |            |                         |          |
|                     |            |                         |          |
|                     | Сору       | right © MI AL-HUDA 2023 |          |

2. Pada halaman laporan, kepsek dapat mengetahui transaksi yeng berhasil masuk pada sistem. Serta kepsek dapat mencetak laporan.

| MI AL-HUDA<br>ADMIN |      |            |                              |                |                      |                     | Kepsek 🔮        |
|---------------------|------|------------|------------------------------|----------------|----------------------|---------------------|-----------------|
| Dashboard           | Data | Laporan    |                              |                |                      |                     | 🖥 Cetak Laporan |
| 🗏 Laporan           |      |            |                              |                |                      |                     |                 |
| •                   |      |            |                              |                |                      | Nama                | Cari Reset      |
|                     | No   | NISN       | Nama                         | Bulan          | Kode Pembayaran      | Waktu Transaksi     | Jumlah Tagihan  |
|                     | 1    | 1941720158 | Nabila Kamilia               | September 2023 | TRX20230812132625127 | 12-08-2023 06:26:25 | 1000            |
|                     | 2    | 1941720228 | Thalita Saniyya Aqilla Putri | September 2023 | TRX20230812132625842 | 12-08-2023 06:26:25 | 1100            |
|                     | 3    | 1941720158 | Nabila Kamilia               | November 2023  | TRX20230812145259442 | 12-08-2023 07:52:59 | 1300            |
|                     | 4    | 1941720228 | Thalita Saniyya Aqilla Putri | November 2023  | TRX20230812145259486 | 12-08-2023 07:52:59 | 1300            |
|                     | 5    | 1941720158 | Nabila Kamilia               | Desember 2023  | TRX20230812153126385 | 12-08-2023 08:31:26 | 1600            |
|                     | 6    | 1941720228 | Thalita Saniyya Aqilla Putri | Desember 2023  | TRX20230812153127594 | 12-08-2023 08:31:27 | 1500            |
|                     | 7    | 1941720228 | Thalita Saniyya Aqilla Putri | Januari 2024   | TRX20230812163509925 | 12-08-2023 09:35:09 | 1000            |
|                     | 8    | 1941720158 | Nabila Kamilia               | Februari 2024  | TRX20230821095943619 | 21-08-2023 02:59:43 | 1100            |
|                     | 9    | 1941720228 | Thalita Saniyya Aqilla Putri | Februari 2024  | TRX20230821095944293 | 21-08-2023 02:59:44 | 1100            |

## HALAMAN MOBILE USER

Aplikasi ini berbasis android dan digunakan oleh orang tua siswa untuk membayar SPP. Untuk dapat login, admin/tata usaha akan memberikan username dan password kepada orang tua siswa agar dapat login dan mengakses aplikasi E-SPP.

**1.** Halaman login, mengharuskan orang tua siswa mengisikan username dan password.

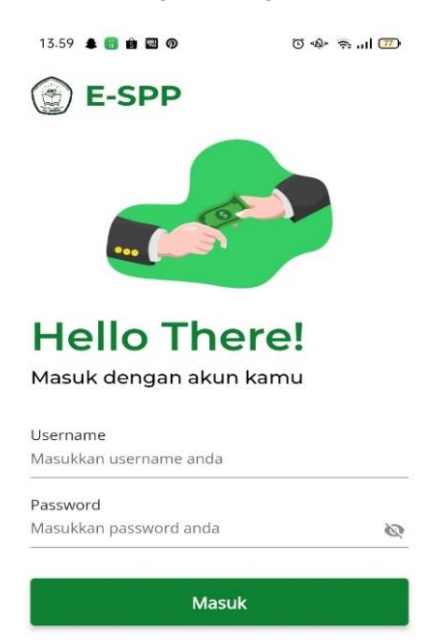

2. Setelah berhasil akan di arahkan ke halaman home yang berisikan fitur profile, data tagihan, riwayat pembayaran dan logout (keluar).

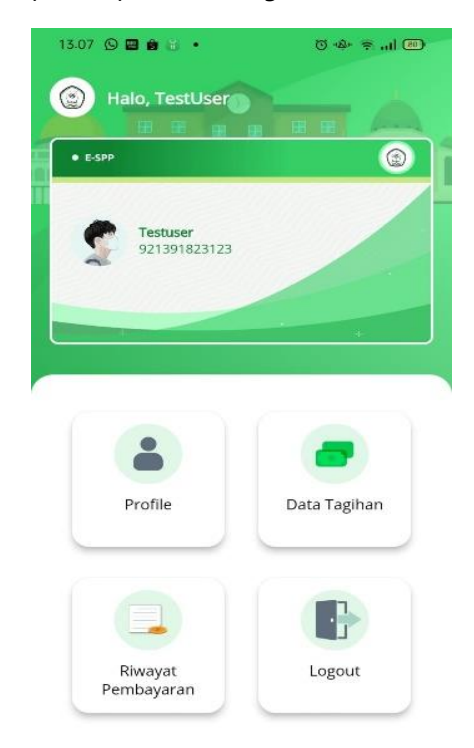

3. Halaman profile berisikan NISN siswa, nama siswa, alamat siswa, nomor HP orang tua siswa, alamat email orang tua siswa dan password. Pada password digunakan untuk mengganti password lama ke password baru.

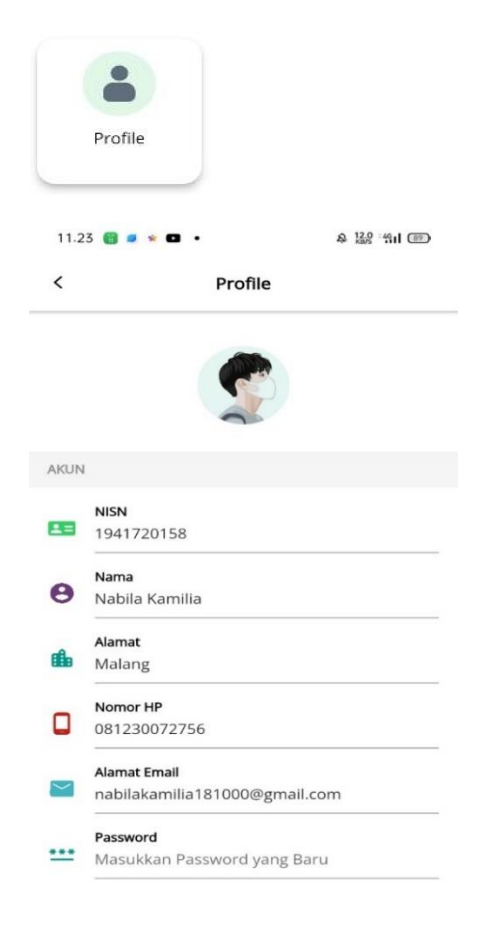

4. Halaman data tagihan pada halaman ini, user/orang tua siswa mendapat tagihan setiap bulannya. Di bawah harga terdapat status yaitu sukses atau menunggu. Apabila belum membayar statusnya menunggu sedangkan jika sudah membayar status sukses. Klik bulan yang belum dibayar.

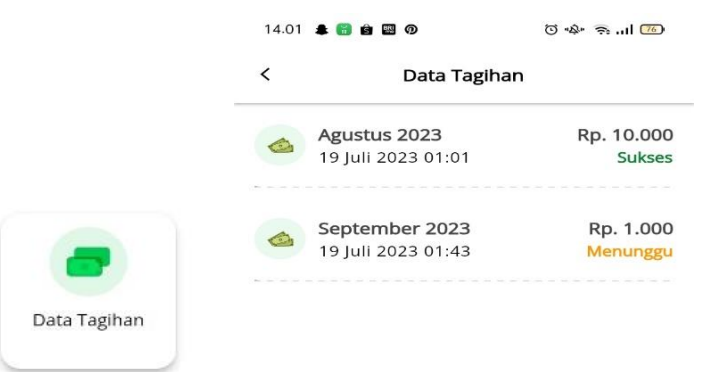

5. Setelah klik bulan yang dituju maka akan menampilkan halaman pembayaran. Klik tombol bayar untuk menyelesaikan pembayaran.

|              | bayar Sr P           |
|--------------|----------------------|
|              |                      |
| Kode Bayar   | TRX20230719130132781 |
| Nama         | TestUser             |
| NISN         | 921391823123         |
| Kelas        | 1-A                  |
| Tahun Ajaran | 2023/2024            |
| Bulan        | Agustus 2023         |
| Nominal      | 10000                |
| Status       | Menunggu Bayar       |
| Waktu        | 2023-07-             |
| Pembayaran   | 19T06:01:33.000000Z  |

6. Setelah klik tombol bayar akan menampilkan halaman metode pembayaran. Pilih metode pembayaran yang sesuai untuk membayar.

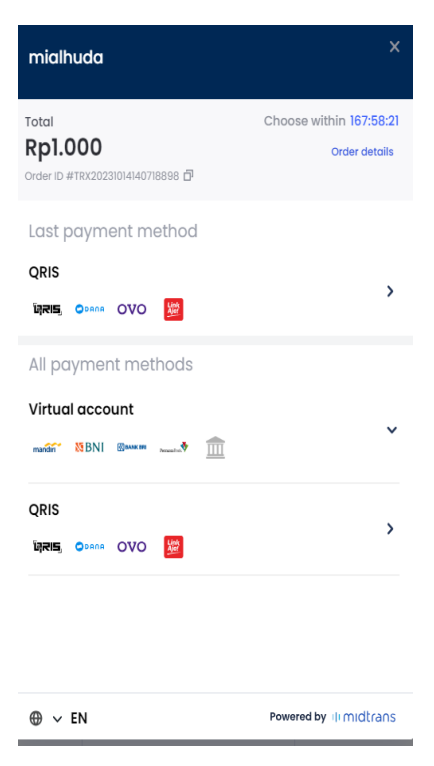

7. Setelah memilih metode pembayaran akan di arahkan ke halaman ini.

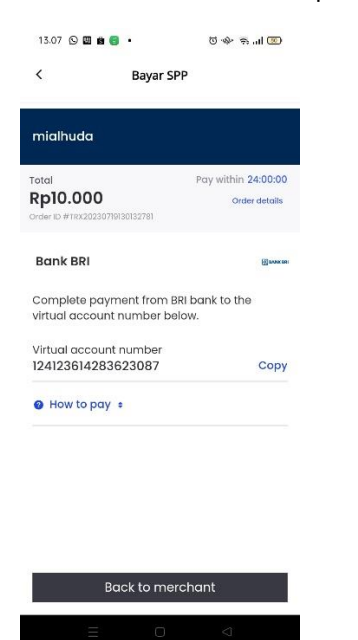

**8.** Halaman riwayat pembayaran pada halaman ini, user/orang tua siswa dapat melihat riwayat pembayaran baik yang sukses ataupun menunggu pembayaran.

| Riwaya<br>Pembaya                                    | at<br>aran                        |                                       |
|------------------------------------------------------|-----------------------------------|---------------------------------------|
|                                                      | -                                 | © w ≈                                 |
| 14.01 🌲 🗃 🗎 I                                        | a o<br>wayat Pembaya              | ran                                   |
| 14.01 🌲 🗃 🖨 I<br>< Ri<br>Semua                       | wayat Pembaya<br>Menunggu         | ran                                   |
| 14.01 <b>* • •</b> • • • • • • • • • • • • • • • • • | Menunggu<br>S 2023<br>1:013 01:01 | ran<br>Sukses<br>Rp. 10.000<br>Sukses |

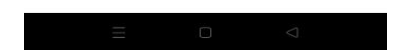

**9.** Halaman logout, ketika user/orang tua siswa sudah selesai melakukan aktivitas di aplikasi dapat keluar dengan menekan menu logout kemudian pilih tombol ya untuk keluar atau tombol tidak untuk tetap berada di dalam aplikasi.

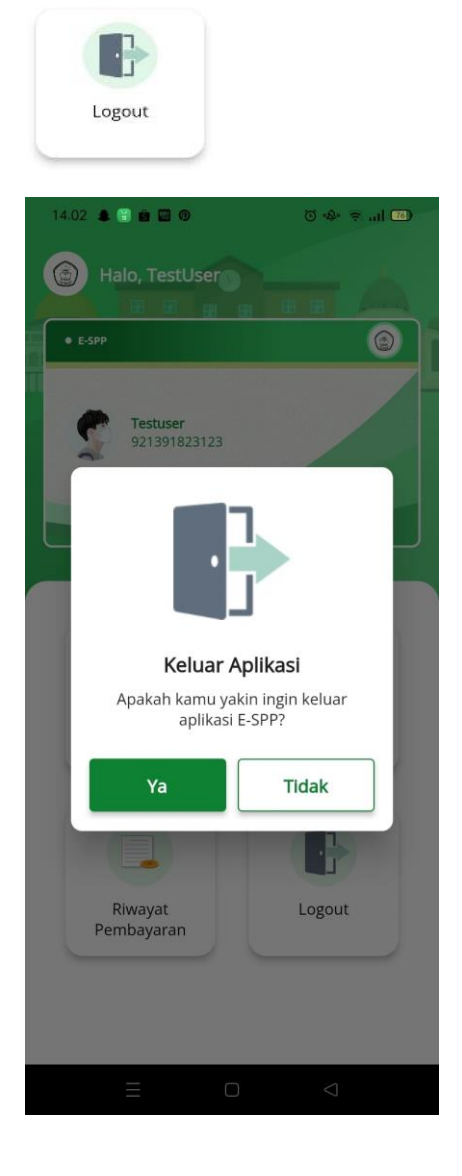